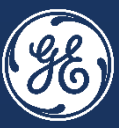

# GE Steam Supplier Management - New Supplier Registration

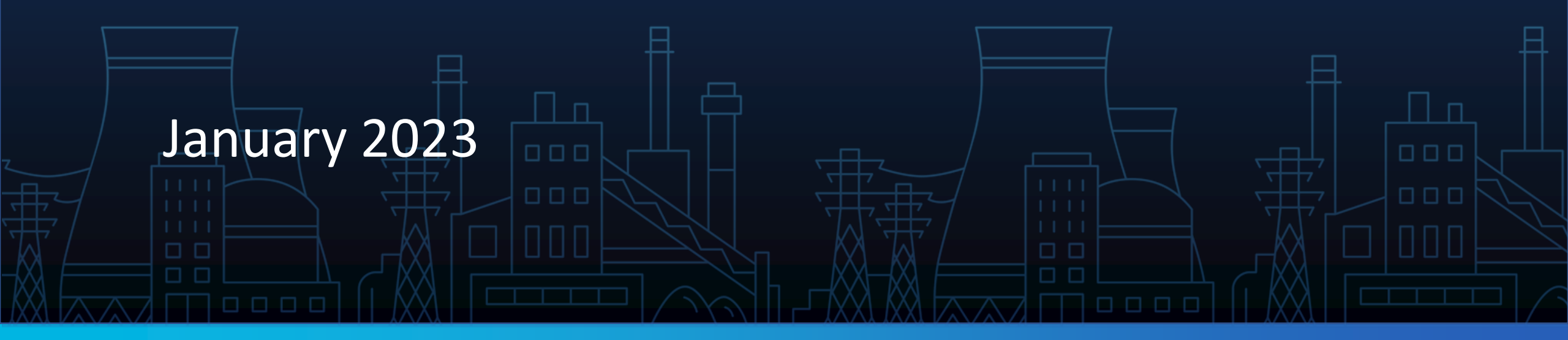

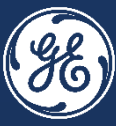

Please check if we have existing company data in our systems so you don't waste your time creating a duplicate record which we then have to delete.

Email <u>Supplier.Portal@GE.com</u> or reach out to your GE buyer and request an invitation. For existing suppliers, the fields will then be pre-populated with your data.

If you have no pre-existing data in our system, you can simply go to the Steam Supplier Portal to begin a new registration.

### **GE STEAM SUPPLIER ACTIVATION** <u>Signing up for New Jaggaer Account</u>

Step 1:

Go to the Steam Supplier Portal, <u>https://gesteam.tlg.app.jaggaer.com/</u>

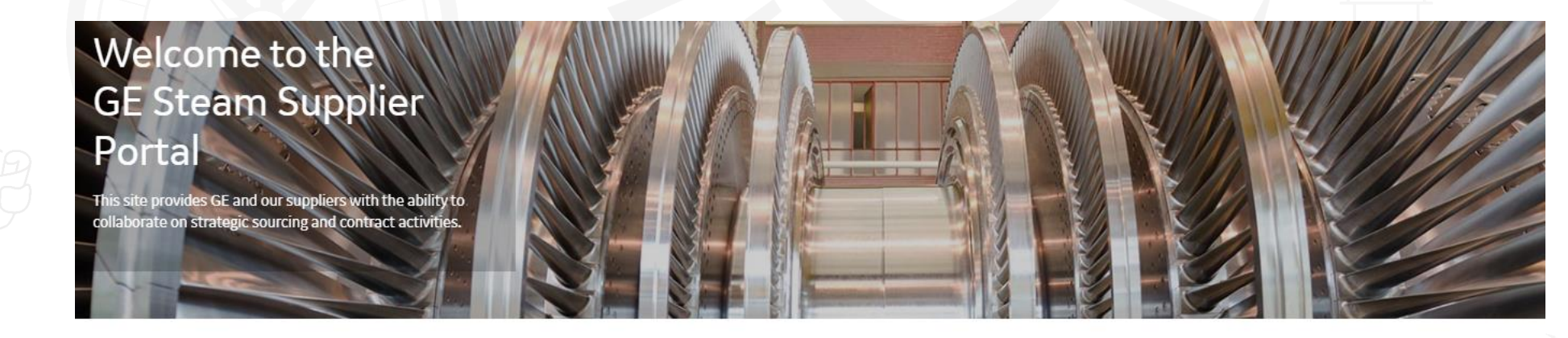

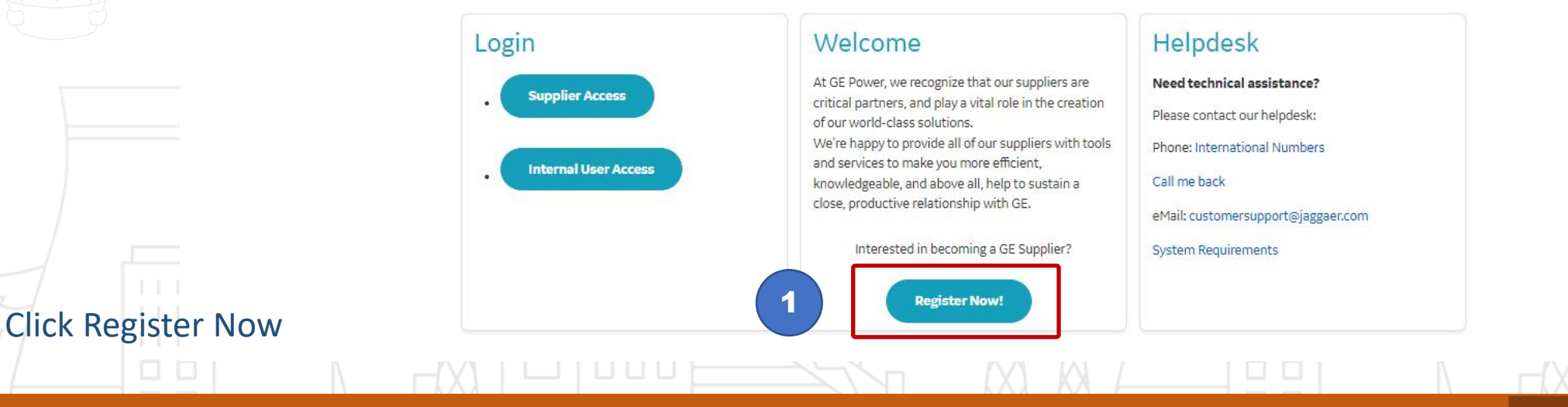

This is the GE Steam Supplier Portal Page.

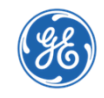

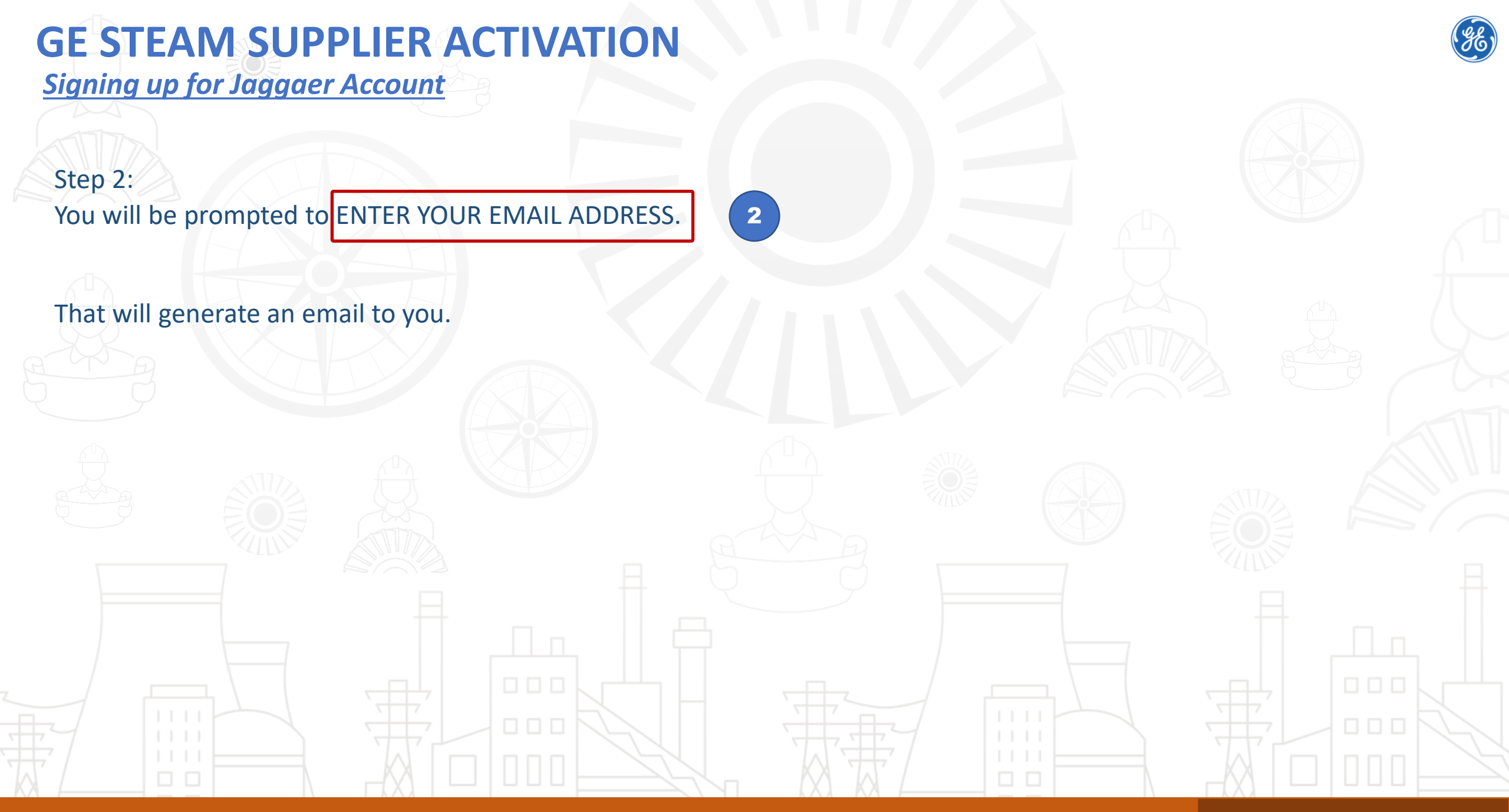

#### Dialog box generated by Steam Supplier Portal

### **GE STEAM SUPPLIER ACTIVATION** *Signing up for Jaggaer Account*

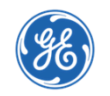

Step 3: In email you get from Jaggaer, Click Change Password link in the email you get

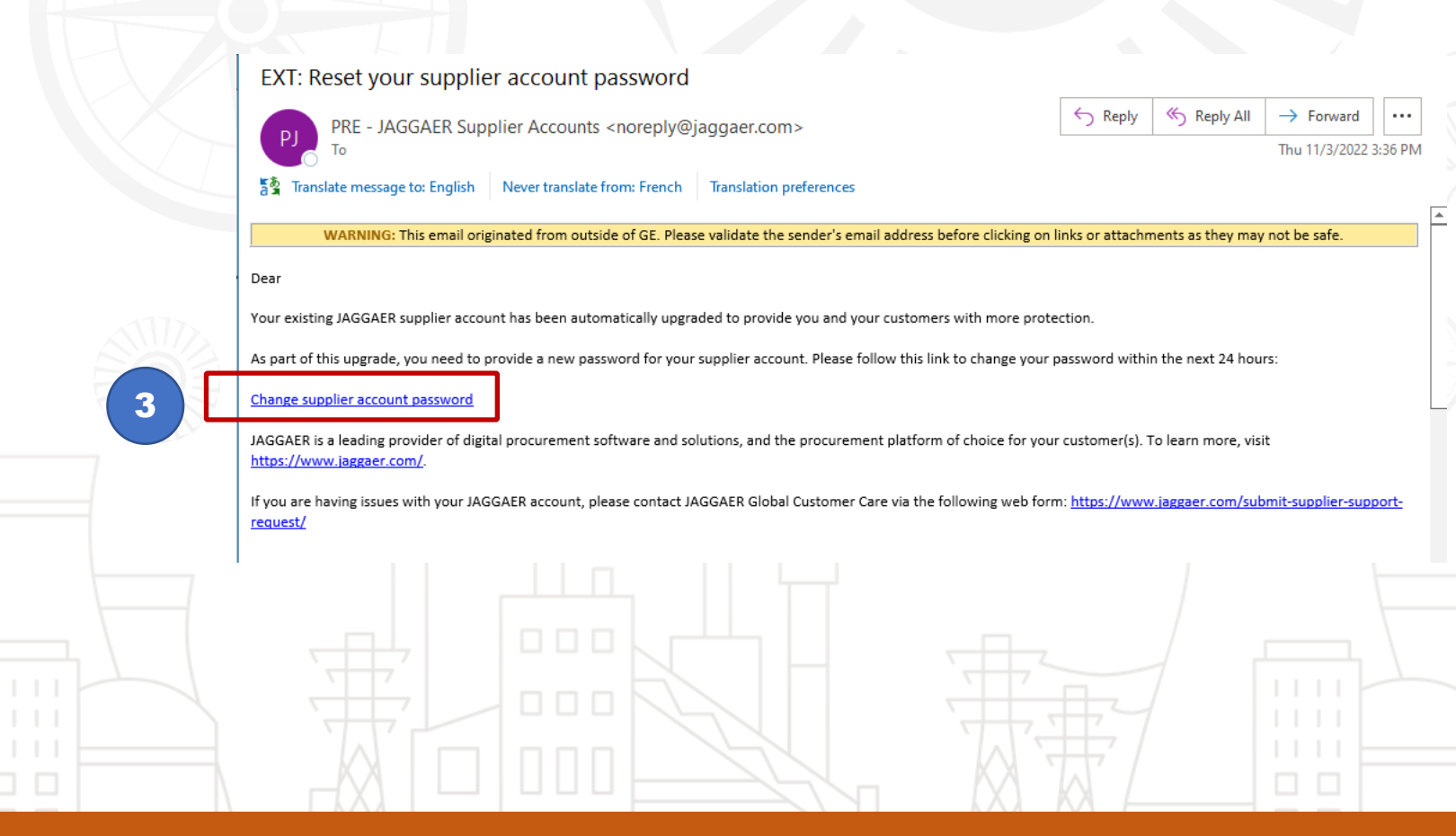

This is an email in your inbox

### **GE STEAM SUPPLIER ACTIVATION** <u>Signing up for Jaggaer Account</u>

Step 4: Enter and Confirm new Password. Save it.

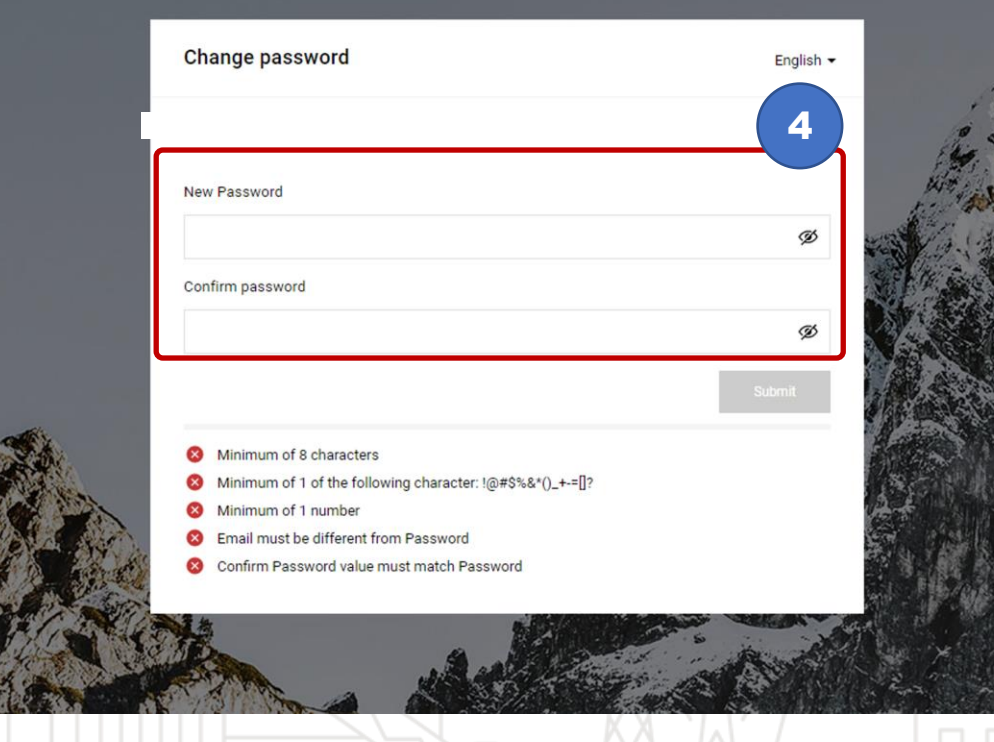

(ge)

This is an email in your inbox

### **GE STEAM SUPPLIER ACTIVATION** <u>Signing up for Jaggaer Account</u>

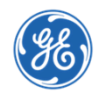

#### Step 5:

You can follow link in email or click here <a href="https://gesteam.tlg.app.jaggaer.com/">https://gesteam.tlg.app.jaggaer.com/</a>

#### and log in to the GE Steam Supplier Portal!

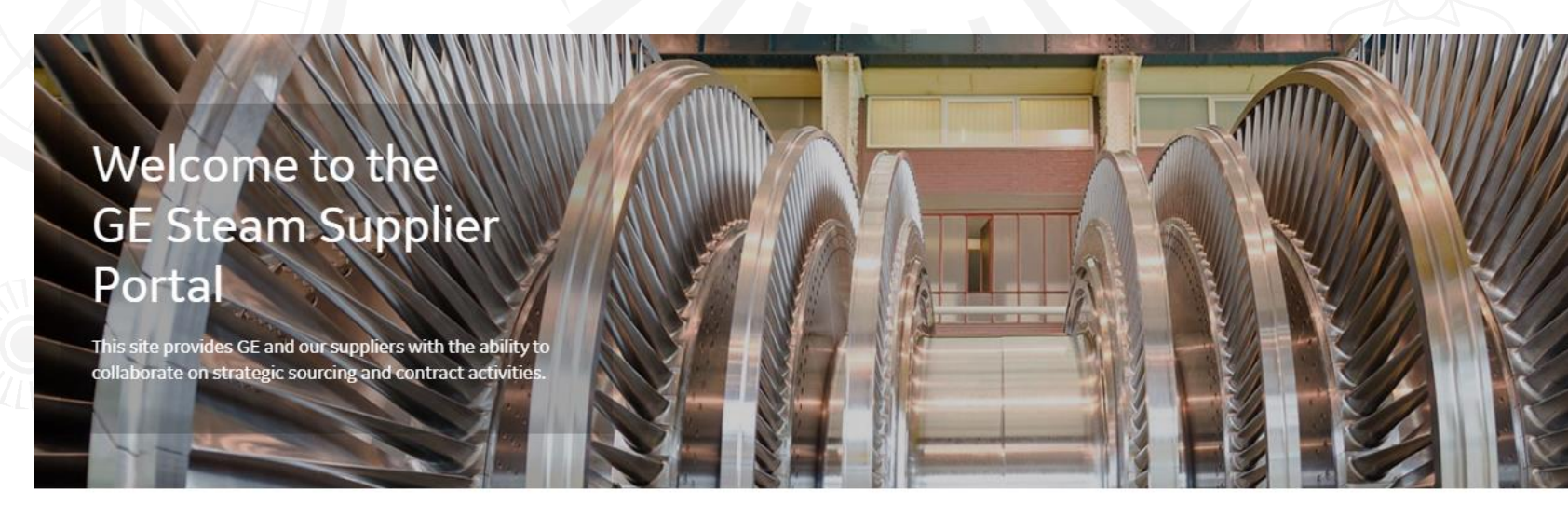

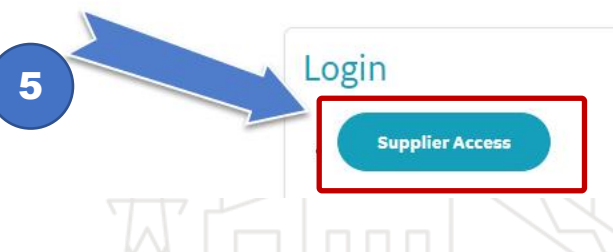

#### Welcome

At GE Power, we recognize that our suppliers are critical partners, and play a vital role in the creation of our world-class solutions.

#### Helpdesk

Need technical assistance?

Please contact our helpdesk:

This is the GE Steam Supplier Portal Page.

Supplier Registration Data Page

Step 1: Fill up Organization Details section under the Registration Data especially all the mandatory fields.

| N Q |                                                                               |   | × Address                                                                                                    |                         | session and brings the                                   |
|-----|-------------------------------------------------------------------------------|---|----------------------------------------------------------------------------------------------------|-------------------------|----------------------------------------------------------|
|     |                                                                               |   | * Postal Code                                                                                                    |                         | Supplier back to the Login<br>Page                       |
|     | The indicator for a Mandatory Field is                                        | H |                                                                                                    |                         | Save – this will be allowed                              |
|     | the asterisk before the Field name.                                           |   |                                                                                                    |                         | if all the mandatory fields                              |
|     | Do not use special Characters in the<br>Organization Name field, for example: |   | * City                                                                                                    |                         | are filled.                                              |
|     | î=1                                                                           |   | * Country                                                                                                    |                         |                                                          |
|     | æ = ae                                                                        |   | UNITED STATES                                                                                                    |                         |                                                          |
|     | 'ü'≐ <u>üe</u> ''                                                             |   | State/County                                                                                                    |                         |                                                          |
|     |                                                                               |   |                                                                                                    |                         |                                                          |
|     |                                                                               |   | Main Organization Phone Number (please enter "+" "country code" and "your phone number" with no spaces)                      |                         |                                                          |
|     |                                                                               |   |                                                                                                    | Validation              | Rule Instructions ×                                      |
|     |                                                                               |   | * GE Lead Buyer Email Address, this field requires @ge.com address format                                                    | The Total               |                                                          |
|     |                                                                               |   |                                                                                                    | (please en<br>number" w | ter "+" "country code" and "your phone<br>ith no spaces) |
|     |                                                                               |   | Organization Fax Number Main Business Phone Number (please enter "+" "country code" and "your fax number"<br>with no spaces) |                         |                                                          |
|     |                                                                               |   |                                                                                                    | 0                       |                                                          |
|     |                                                                               |   |                                                                                                    |                         |                                                          |
|     |                                                                               |   |                                                                                                    |                         |                                                          |

PREPRODUCTION ENVIRONMENT

Registration Data

After confirming this page, the Email Address will be used as the Username

(2) My Category Selection

Clicking close will end the session and will bring the Supplier back to the Login Page.

83

Registration Data

Organization Details

\* Organization Name

Reset

(3) Registration Confirmation

Close

Reset button - will erase all

Close button – will end the

that has already been

entered.

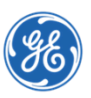

Supplier Portal - Registration Data Page

#### 'cont. Notes:

The ① symbol after a field indicates a Validation Rule Instruction. So that means you need to enter the information in the format required.

Example: Duns number must be 9 digits. Dialog box also says you can leave blank if you have no Duns number assigned yet.

| P                                                                              | REPRODUCTION ENVIRON | <b>MENT</b> |   |                                                                   |                           |       |      | -  |
|--------------------------------------------------------------------------------|----------------------|-------------|---|-------------------------------------------------------------------|---------------------------|-------|------|----|
| gistration Data                                                                |                      |             |   |                                                                   | Reset                     | Close | Save |    |
| Neb site                                                                       |                      |             |   |                                                                   |                           |       |      | •  |
| 0                                                                              |                      |             |   |                                                                   |                           | _     |      |    |
|                                                                                |                      |             | 0 | Validation Rule Instructions                                      |                           | ×     |      |    |
| Address (Remit To)                                                             |                      |             |   | The Text entered must be in the<br>e.g. DUNS number is 9 digits   | e format required         |       |      |    |
|                                                                                |                      |             |   | This field must be filled. Leave<br>company still has no DUNS nur | blank ONLY if the<br>mber | ~     |      |    |
| Postal Code (Remit To)                                                         |                      |             |   |                                                                   |                           |       |      |    |
|                                                                                |                      |             |   |                                                                   |                           |       |      |    |
| City (Remit To)                                                                |                      |             |   |                                                                   |                           |       |      |    |
| Country (Remit To)                                                             |                      |             |   |                                                                   |                           |       |      |    |
|                                                                                |                      |             | • |                                                                   |                           |       |      |    |
| State/County (Remit To)                                                        |                      |             |   |                                                                   |                           |       |      |    |
|                                                                                |                      |             | • |                                                                   |                           |       |      |    |
| VAT Number                                                                     |                      |             |   |                                                                   |                           |       |      |    |
|                                                                                |                      |             |   |                                                                   |                           |       |      |    |
| I ax Number                                                                    |                      |             |   |                                                                   |                           |       |      |    |
| Annual Turnover                                                                |                      |             |   |                                                                   |                           |       |      |    |
|                                                                                |                      |             | • |                                                                   |                           |       |      | P  |
| Preferred Currency                                                             |                      |             |   |                                                                   |                           |       |      |    |
|                                                                                |                      |             | • |                                                                   |                           |       |      | Ţ  |
| $1 = -7 \times -7 \times -7 \times -7 \times -7 \times -7 \times -7 \times -7$ | J M I                |             |   |                                                                   | -0                        | AT    |      | σú |

Fill up all the Mandatory Fields.

Supplier Portal - Registration Data Page

Step 2: Fill the User Details section.

Step 3: After the Supplier email address is entered, Supplier has to click the "Send Validation Code" button.

An email will be sent to the supplier with the validation code.

| 8                                                                                                    | PREPRODUCTION ENVIRON                                        | NMENT                   |                                |                             |        |
|----------------------------------------------------------------------------------------------------|--------------------------------------------------------------|-------------------------|--------------------------------|-----------------------------|--------|
| Registration Dat                                                                                                    | ta                                                           |                         |                                | Reset Close                 | Save   |
|                                                                                                    | 1 Registration Data                                          | 2 My Category Selection | 3 Registration Confirmation    |                             |        |
| <ul> <li>After confirmi</li> </ul>                                                                                           | ing this page, the Email Address will be used as the Usernar | me                      |                                |                             |        |
| After continuing this page, the Email Address will be used as the Osername      Organization Det     User Details      Title |                                                              |                         |                                |                             |        |
| ✓ User Details                                                                                                    |                                                              |                         |                                |                             |        |
| Title                                                                                                    | -                                                            |                         |                                |                             |        |
|                                                                                                    |                                                              | •                       |                                |                             |        |
| * First Name                                                                                                    |                                                              |                         |                                |                             |        |
| * Last Name                                                                                                    |                                                              |                         |                                |                             |        |
|                                                                                                    |                                                              |                         | gesteam.tlg-prep.app.jagga     | er.com says                 |        |
| * Phone Number (                                                                                                    | (please enter "+" "country code" and "your phone number" wit | th no spaces)           | A Validation Code has been sen | t to the specified email ad | ddress |
|                                                                                                    |                                                              |                         |                                |                             | ОК     |
| Mobile <i>(please ent</i>                                                                                                    | :er "+" "country code" and "your mobile phone number" with n | no spaces)              |                                |                             |        |
| * Email <i>Email is u</i>                                                                                                    | ised as Username. Only one email address is allowed.         |                         |                                |                             |        |
|                                                                                                    |                                                              | 3                       |                                |                             |        |
| Email Address Vali                                                                                                    | idation                                                      | Send Validation Code    |                                |                             |        |
|                                                                                                    |                                                              |                         | The validation code w          | ill be sent to the          |        |
| * Username                                                                                                    |                                                              |                         |                                |                             |        |
| Manage<br>used                                                                                                    | ement of the Username is not required, the Email Address o   | of this Account will be |                                |                             |        |
|                                                                                                    |                                                              |                         |                                |                             |        |

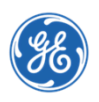

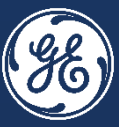

### Supplier, you will receive the Validation Code in your inbox

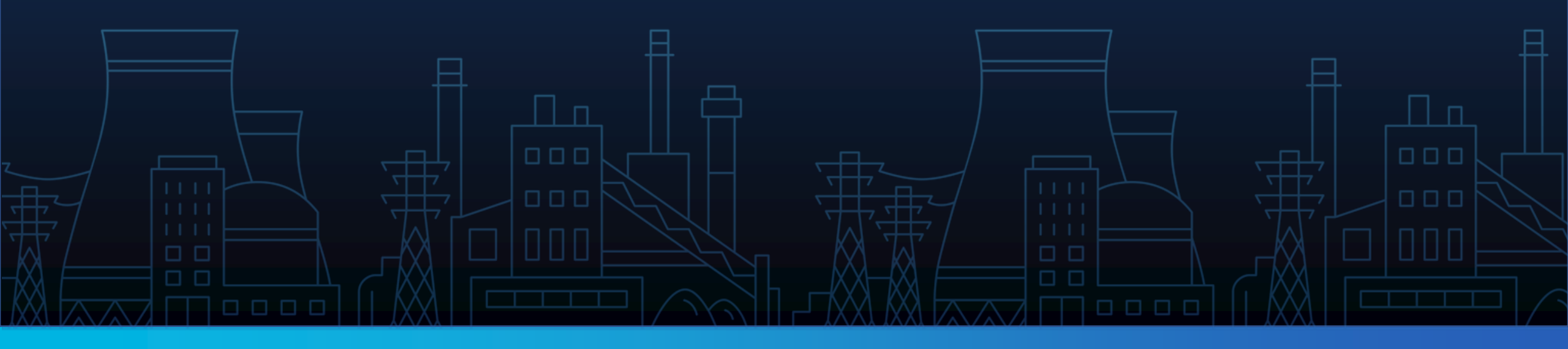

### **SUPPLIER ONBOARDING & PROFILING**

#### Supplier Inbox – Validation Code

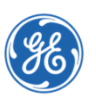

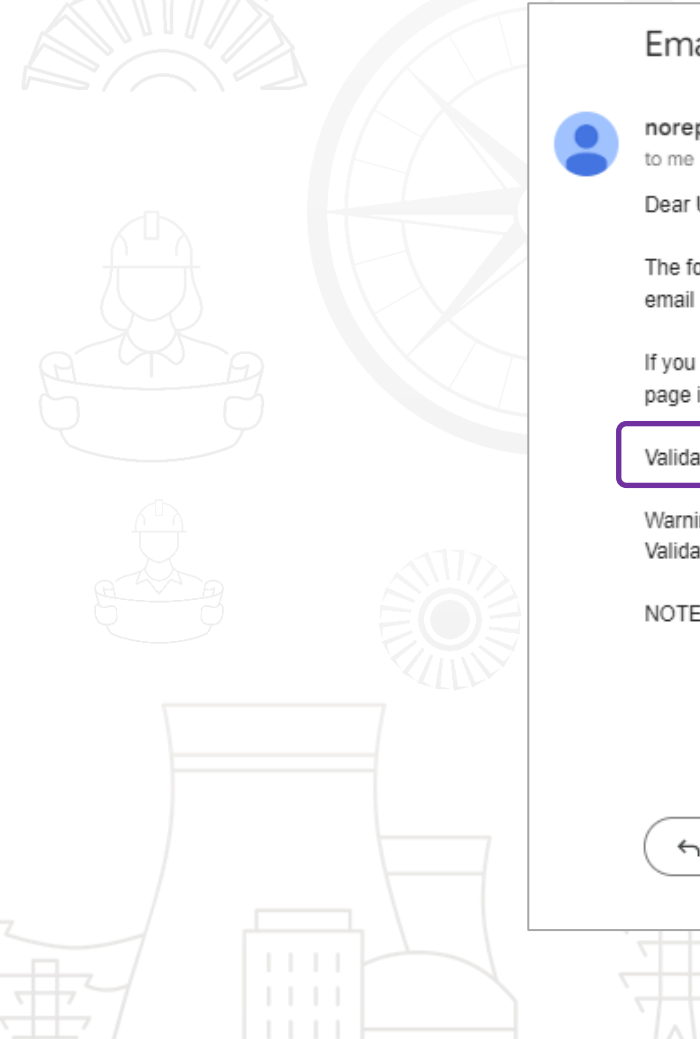

|                            | Email Address Validation Code on GE Steam Supplier Por                                                                                                    | rtal Inbox ×                                | 8 C                    |
|----------------------------|----------------------------------------------------------------------------------------------------|---------------------------------------------|------------------------|
|                            | noreply-prep@jaggaer.com<br>to me 👻                                                                                                    | 6:48 PM (2 hours ago)                       | ☆ ∽ :                  |
|                            | Dear User,                                                                                                    |                                             |                        |
|                            | The following email address has been entered on GE Steam Supplier Portal as new user email<br>email is to confirm that the email address entered belongs to the user and is able to receive the | address: <u>ge.mock.user50@gn</u><br>email. | <u>nail.com</u> . This |
| The second                 | If you are the user that has requested this email, please enter the following Validation Code into page in order to save the email address to the account.                                      | the 'Validation Code' field in th           | ne registration        |
|                            | Validation Code: 016792540183A29C5C7D                                                                                                    |                                             |                        |
|                            | Warning! If you have closed the Registration Data page where this request was generated, you Validation Code as the validation code in this email will be no longer valid.                      | must reopen the page and req                | uest a new             |
|                            | NOTE: If you did not request this email address Validation email, please disregard this message                                                                                                 | B.                                          |                        |
|                            |                                                                                                    |                                             |                        |
|                            | ← Reply ← Forward                                                                                                    |                                             |                        |
|                            |                                                                                                    |                                             |                        |
| Copy the Validation Code a | nd paste in the Registration Form                                                                                                    |                                             |                        |

Supplier

#### Supplier Portal - Registration Data Page

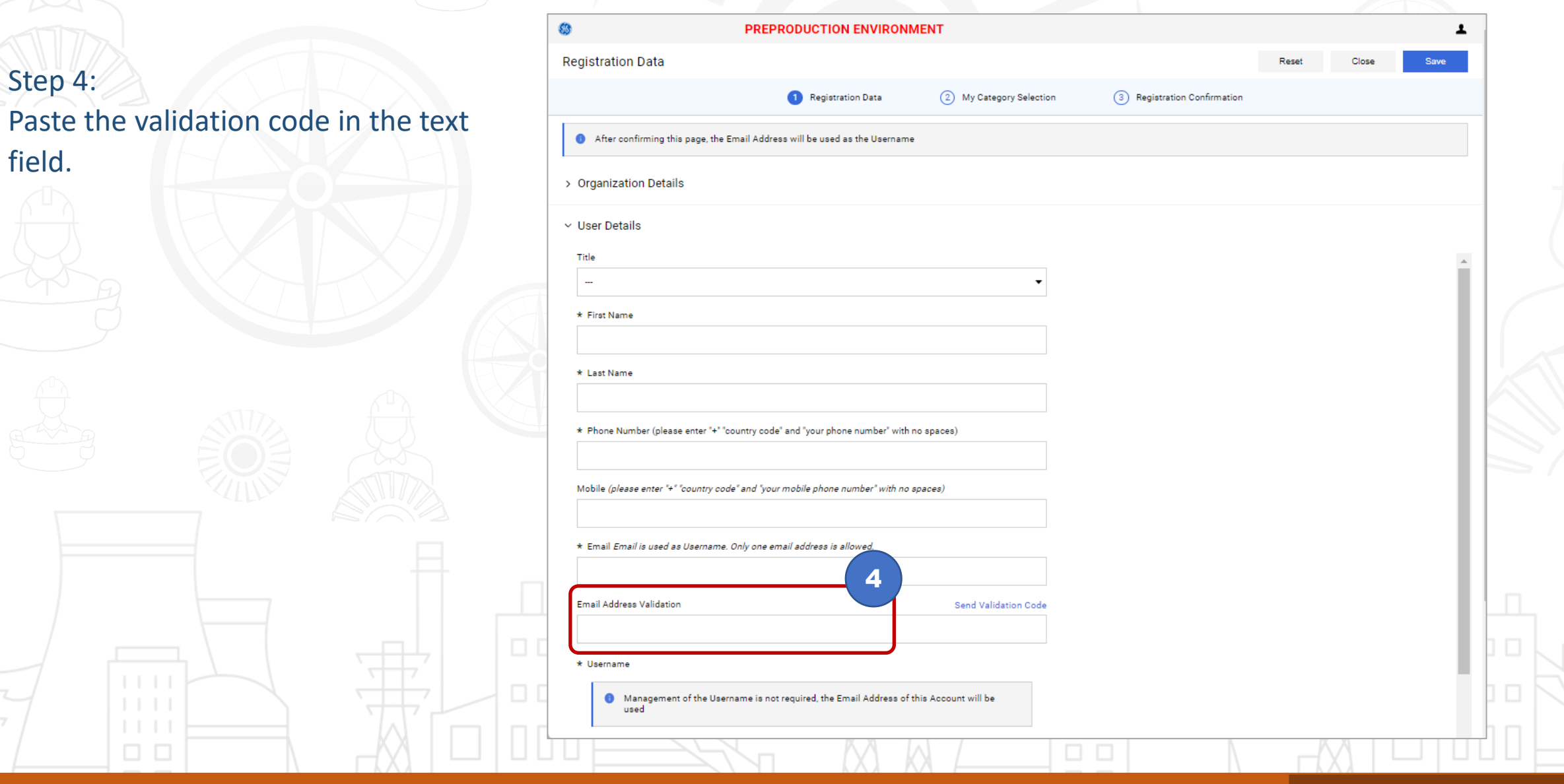

You Must Enter Validation code received in Email in #4 box -or- form will NOT save!

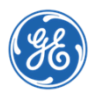

Supplier Portal - Registration Data Page

Step 5: Once all the fields are filled up, click Save.

After completing Registration Data Form & Saving, you will automatically move to the next step, and the My Category Selection page will be displayed.

#### 5 **PREPRODUCTION ENVIRONMENT** Registration Data Reset Close Save \* Username 0 Management of the Username is not required, the Email Address of this Account will be used \* Time Zone \* Preferred Language User Verification Question Please specify a question that will help verify your identity should the need arise (e.g. Your mother's maiden name? \* Answer to Your User Verification Question (The helpdesk may request this information in order to verify your identity) Fax Number (please enter "+" "country code" and "your fax number" with no spaces) United States Preferred Contact Method Role within Organization Use Accessible Controls by default: The option changes the UI to visually assist the user with accessibility issues

Fill up all the Mandatory Fields.

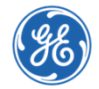

### Supplier Portal - My Category Section Page

Step 6: Select category from the Category Tree.

Note that you need to select from the SPCC (Steam Power Commodity Code) tree only.

Step 7: Click Confirm.

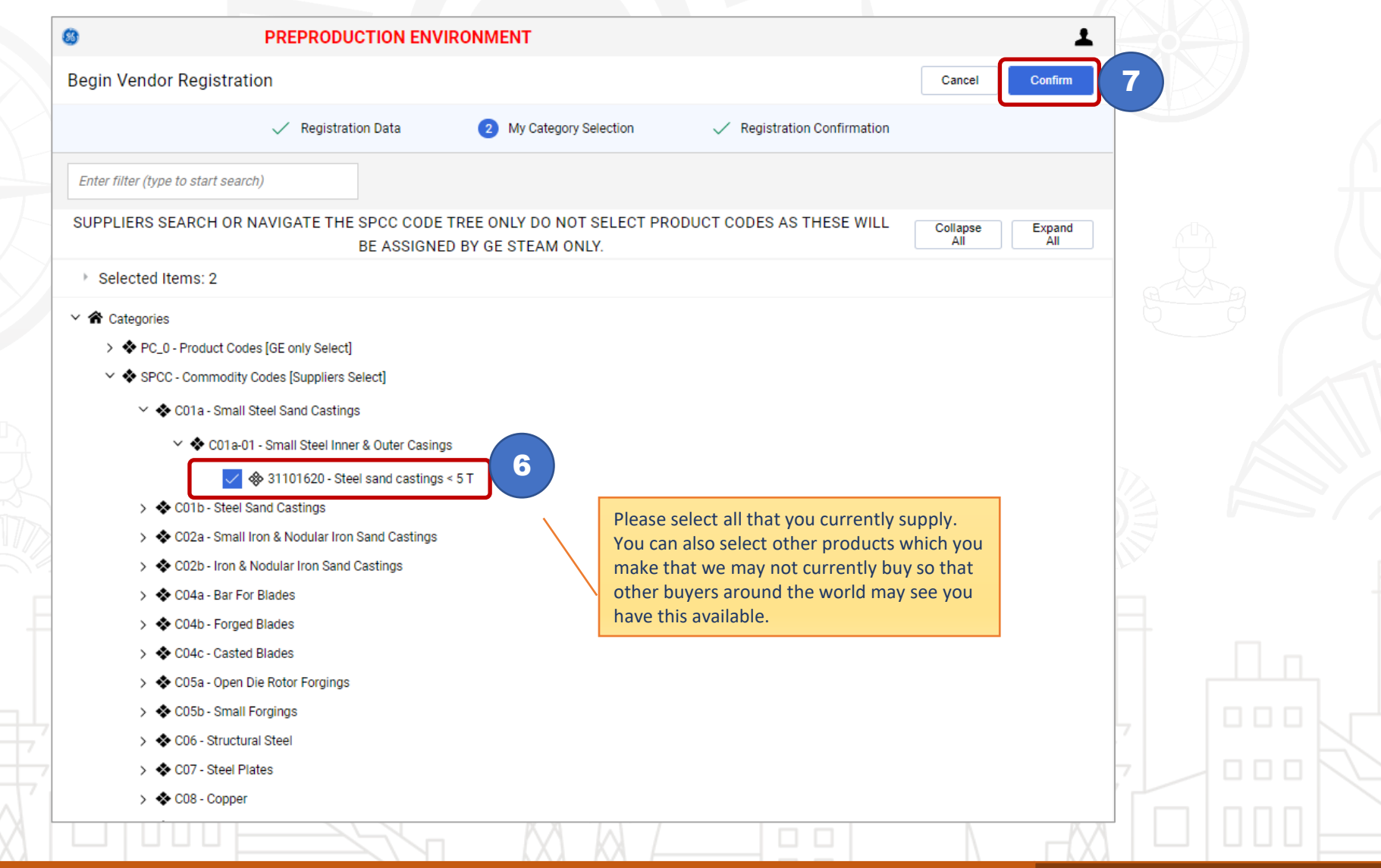

If the supplier choses to Cancel and Exit Registration, the selected category will not be saved.

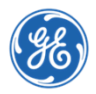

### **SUPPLIER ONBOARDING & PROFILING**

#### **Supplier Portal - Registration Confirmation Page**

You will see this this and you are now done registering for the Steam Supplier Portal.

The buyer will receive notification that they need to review and activate your account.

| 8                      | PREPRODUCTION EN                       | VIRONMENT                   |                         |                             |                      | 1 |
|------------------------|----------------------------------------|-----------------------------|-------------------------|-----------------------------|----------------------|---|
| Registration Confirm   | nation                                 |                             |                         |                             |                      |   |
|                        | Registration Data                      | ✓ My Category               | Selection               | 3 Registration Confirmation | on                   |   |
| The Registration phase | ase of your Account is complete. The A | ctivation of Your account w | vill be communicated to | o you via email.            |                      |   |
| You will be able to a  | ccess your account with your Username  | e and Password once you     | r account has been ac   | ivated.                     |                      |   |
| Registration Summary   |                                        |                             |                         |                             |                      |   |
|                        |                                        |                             | COMPLETION STAT         | JS (MANDATORY QUESTIO       | ONS FOR REGISTRATION | ) |
| egistration Data       |                                        |                             | 0                       |                             |                      |   |
| ly Category Selection  |                                        |                             | Categories selected 2   |                             |                      |   |
|                        |                                        |                             |                         |                             |                      |   |
|                        |                                        |                             |                         |                             |                      |   |
|                        |                                        |                             |                         |                             |                      |   |
|                        |                                        |                             |                         |                             |                      |   |
|                        |                                        |                             |                         |                             |                      |   |
|                        |                                        |                             |                         |                             |                      |   |
|                        |                                        |                             |                         |                             |                      |   |
|                        |                                        |                             |                         |                             |                      |   |
|                        |                                        |                             |                         |                             |                      |   |
|                        |                                        |                             |                         |                             |                      |   |
|                        |                                        | MMI                         |                         |                             |                      |   |

Form will be sent to GE.

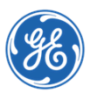

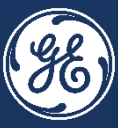

You will receive the following email in your inbox after completing the Supplier Self Registration, confirming you completed Registering for the Steam Supplier Portal on behalf of your company.

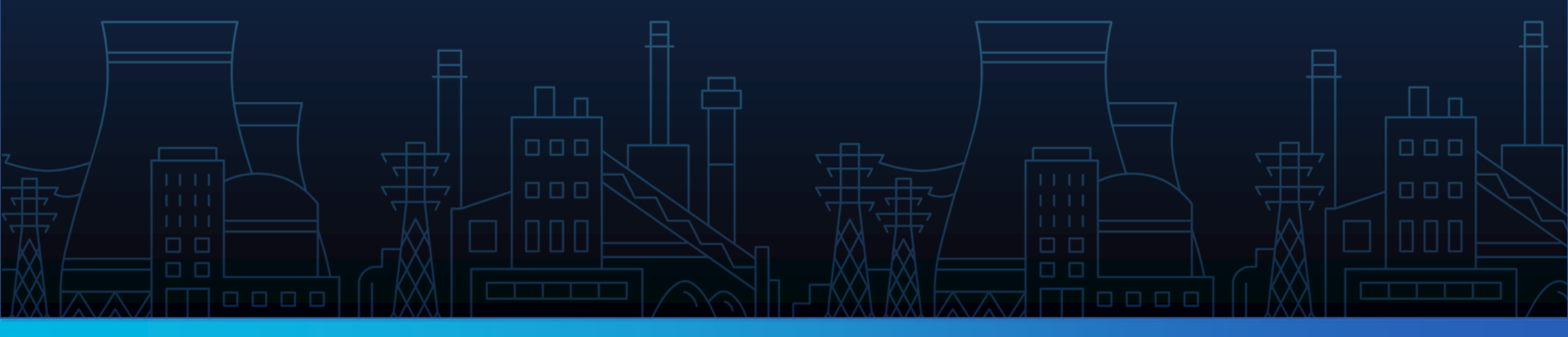

### **SUPPLIER ONBOARDING & PROFILING**

#### Supplier Inbox - Registration Confirmation Page

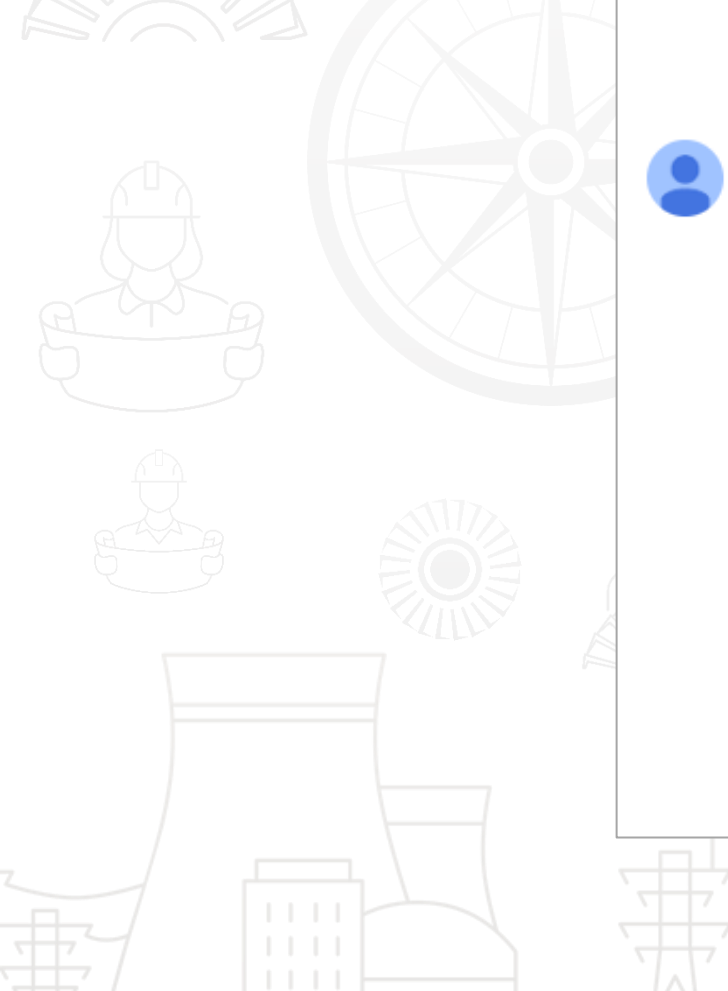

Registration on GE Steam Supplier Portal Inbox ×

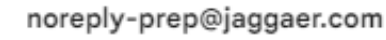

to me 👻

Dear Organization,

Welcome to GE Steam Supplier Portal.

You have now successfully registered to use https://gesteam.tlg-prep.app.jaggaer.com.

Your Password is: 0786653133

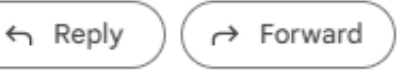

If the supplier choses to Cancel and Exit Registration, the selected category will not be saved.

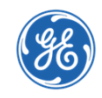

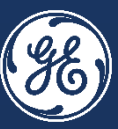

## After Buyer has reviewed and activated your SSP account, you, the supplier, will receive an email notifying you that your account is enabled

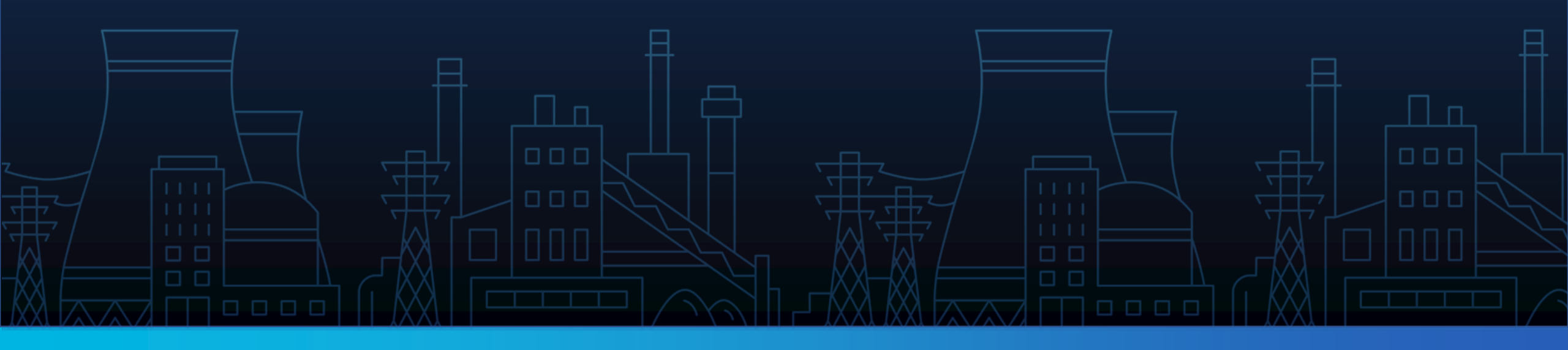

### **SUPPLIER ONBOARDING & PROFILING**

Supplier Inbox – Notification on Enablement

←

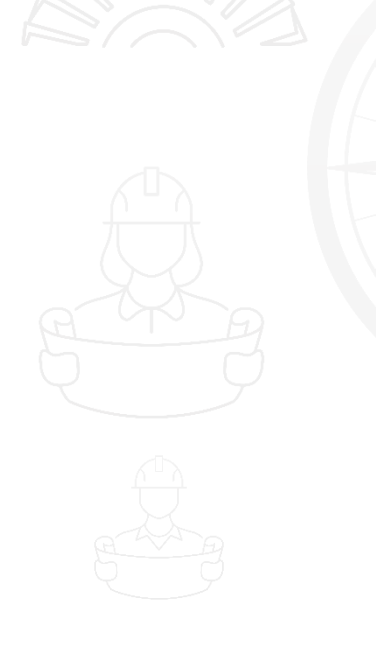

Information Regarding Account Access on General Electric (Switzerland) GmbH Inbox ×
noreply-prep@jaggaer.com
to Zen00Malik.00 \*
Dear User,
Your account has been enabled by GE Steam Guru on General Electric (Switzerland) GmbH

To access your account click the following link: https://gesteam.tlg-prep.app.jaggaer.com/esop/guest/login.do?qvu=128629570181BADD0E31

The link can be used only once and is valid for a limited time (it will expire in a few hours).

K Reply

The supplier received notification that his account has already been enabled by GE.

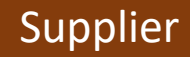

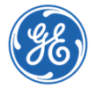

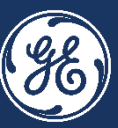

Congratulations! Now Buyers around the world can select you to purchase what you show as products/services that you are approved to supply.

You are in control of your data. Please ensure it is up to date and matches information on your invoices to GE Steam Power ensure prompt payment.

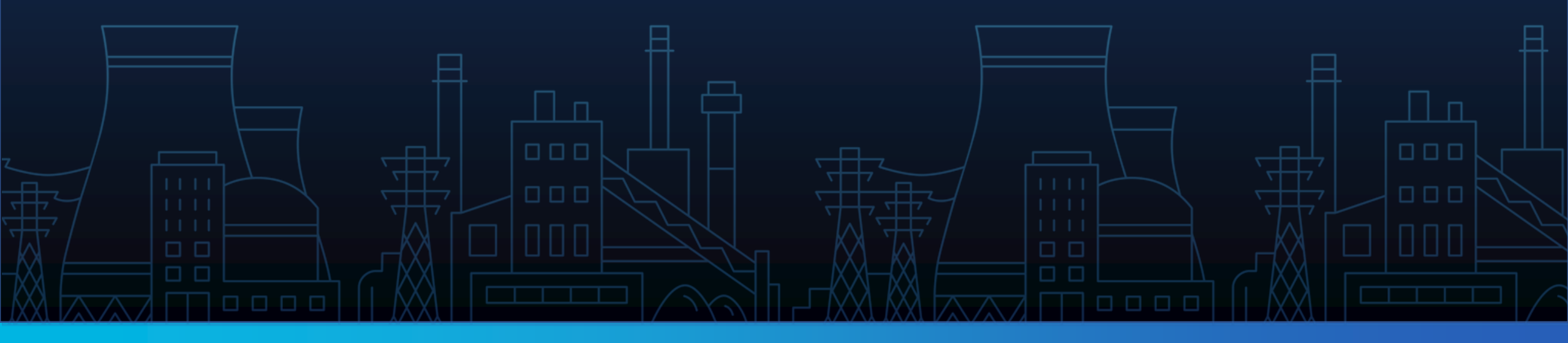

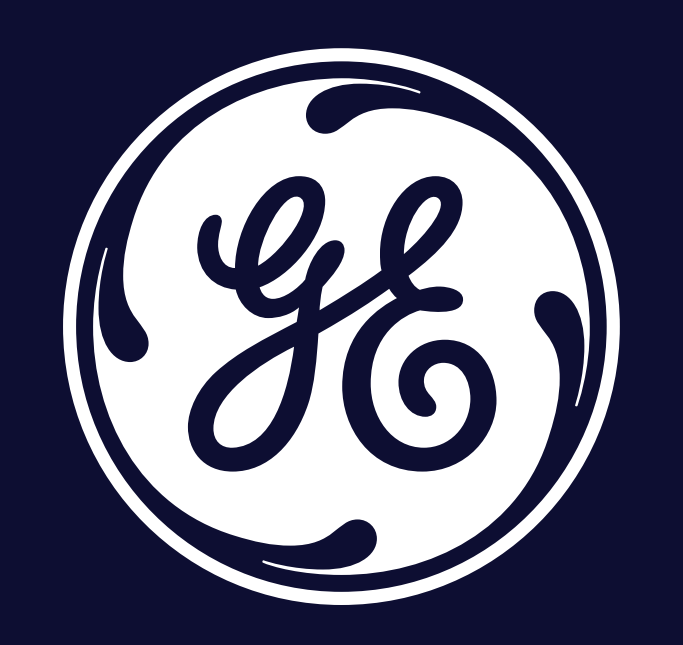